## PROCESO DE INSCRIPCIÓN

Tareas Complementarias de Apoyo para personas con discapacidad intelectual

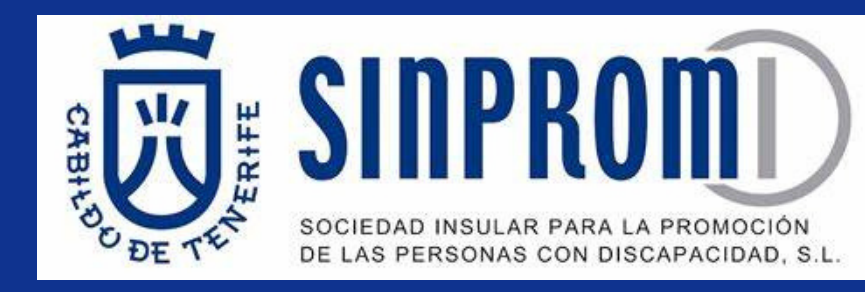

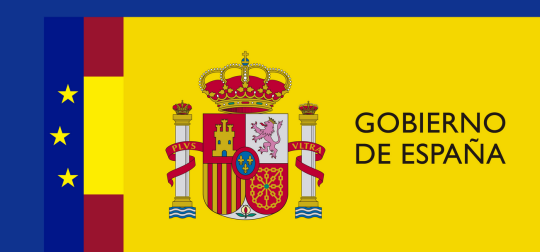

## Pasos a seguir

- 1. Accede al enlace para la Inscripción en Pruebas Selectivas
- 2. Busca la convocatoria: "PERSONAL LABORAL CUAGE - GRUPO EO" 1, y pulsa en la palabra "Inscribirse" 2.

| Inscrip                              | ción de Pruebas Selectivas                                                                     | ⑦ Ayuda Contacto Idioma ▼         |            |       |             |
|--------------------------------------|------------------------------------------------------------------------------------------------|-----------------------------------|------------|-------|-------------|
| Convocatorias Abiertas               |                                                                                                | Convocatorias a Subsanar          |            |       |             |
| Convocatorias Abiertas (2)           |                                                                                                | Buscar por cuerpo o centro gestor |            |       | ସ୍          |
| Cuerpo o escala 🔻                    | Centro gestor <del>▼</del>                                                                     | Nivel y Acceso 🔻                  | Termina 🔻  | Docs. | Acciones    |
| CARRERA JUDICIAL Y<br>FISCAL         | COMISIÓN DE SELECCIÓN (ART.305<br>LOPJ)<br>COMISIÓN DE SELECCIÓN (ART.305<br>LOPJ)             | A1-G1<br>ACCESO LIBRE             | 24/11/2023 | ľ     | Inscribirse |
| PERSONAL LABORAL<br>CUAGE - GRUPO E0 | MINISTERIO DE HACIENDA Y<br>FUNCIÓN PÚBLICA<br>INSTITUTO NACIONAL DE<br>ADMINISTRACIÓN PÚBLICA | E0<br>ACCESO LIBRE                | 28/11/2023 |       | Inscribirse |

3. Identifícate con certificado electrónico, DNI electrónico, cl@ve PIN o cl@ve permanente.

- 4. Pulsa <u>aquí</u> para leer las normas del ANEXO IV.
- 5. Rellena el formulario.
- 6. NO pagas las tasas, si tienes 33% o más de discapacidad.
- 7. Pulsa el botón "Firmar y enviar" inscripción.
- 8. Descarga el justificante de registro.

## Recuerda

- **Añade** el Certificado de Discapacidad completo. Es decir, **TODAS** las páginas, no sólo la primera.
- Puedes solicitar tiempo extra y/o medios para el examen. Adjunta el "Dictamen Técnico Facultativo" emitido por el Centro de Valoración y Orientación (EVO)\* que dictaminó el grado de discapacidad.

\*El Centro de Valoración y Orientación (EVO), se encuentra en la calle San Sebastián nª53, en Santa Cruz. Teléfono: 922 474 070

Tienes las <u>Bases de la convocatoria en este</u> enalce

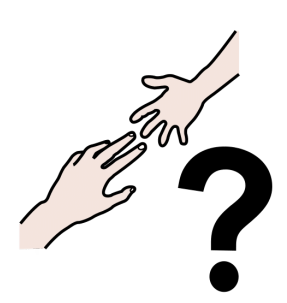

Si necesitas ayuda, contacta con el equipo del "Proyecto de Apoyo para el Acceso al Empleo Público".

En el correo formaempleo.sinpromi@tenerife.es En el teléfono 922 24 91 99/ 651432426

Incidencias técnicas y otras consultas:

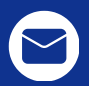

HTTPS://CENTRODESERVICIOS.REDSARA.ES/AYUDA/CONSULTA/IPS

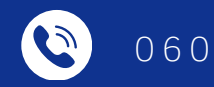